# 1 Orthrosとの接続依頼方法

# Orthrosとは:

OpenIdPの後継として、利用者ご自身がアカウントを登録できるIdPです。 詳細および一般的な利用については下記ページをご参照ください。 ⇒Orthros利用マニュアル

## SP管理者対応手順:

Orthrosと接続を希望するSPにつきまして、SP管理者の方には以下のご対応をお願いいたします。

- 1. Orthros上でご自身のアカウント登録を行い、Orthros窓口へ連絡
- 2. 貴SPにて、Orthrosメタデータの読み込み・設定およびEmbedded DSへのOrthrosの表示
- 3. (1.の返信が来たら) Orthrosにサインインして、SPに送出される属性の確認・設定
- 4. 実際に貴SPからOrthros経由で認証し、SPが利用できることの確認
- 5. 接続確認結果をOrthros窓口へ連絡

## 詳細:

1. Orthros上でご自身のアカウント登録を行い、Orthros窓口へ連絡

利用マニュアルの「新規アカウント登録」に従って、Orthrosにアカウント登録をお願いします。 ただし、後述するテストフェデレーションのSPへも接続を希望される方は下記URLからOrthrosテスト環境にもアカウント登録を行ってください。 Orthrosテスト環境: https://ui-stg.orthros.gakunin.nii.ac.jp/

件名:SP接続申し込み

本文:

- ■ご担当者様情報
- ・氏名:
- ・フリガナ:
- ・機関名称:
- ・フリガナ:
- ・所属学部/部署
- ・職名
- ・電話番号
- E-mail
- ・住所

### ■接続先Orthros環境

[本運用環境]

- ・接続SPのentityID※1:
- ・OrthrosのSP管理者として登録する方のOrthrosアカウントID(メールアドレス)※2:
- ・サービス名称※3:
- ・サービスURL※3:
- ・サービス説明:
- ※1 運用フェデレーションに参加しているSPをご記載ください
  参加していないSPの場合は参加をご検討ください。参加しない場合はその旨と理由を記載ください。
  ※2 SP管理者の方はOrthrosアカウントを作成した上でお申し込みください
  複数人登録する場合は人数分記載ください
- ※3 現在OrthrosでログインできるSPへの掲載に利用します。掲載を行わない場合はその旨と理由を記載ください。
- [テスト環境]
- ・接続SPのentityID※1:
- ・OrthrosのSP管理者として登録する方のOrthrosアカウントID(メールアドレス)※2:
- ・サービス名称:
- ・サービスURL:
- ・サービス説明:

※1 テストフェデレーションに参加しているSPをご記載ください
 参加していないSPの場合は参加をご検討ください。参加しない場合はその旨と理由を記載ください。
 ※2 SP管理者の方はOrthrosテストアカウントを作成した上でお申し込みください
 複数人登録する場合は人数分記載ください

\_\_\_\_\_

2. 貴SPにて、Orthrosメタデータの読み込み・設定およびEmbedded DSへのOrthrosの表示

以下に従ってSPの設定を行ってください。Shibboleth SPでの設定例となっておりますので、非Shibbolethの場合は適宜読み替えてください。 なお、テストフェデレーションと運用フェデレーションで設定する内容が異なりますのでご注意ください。 ⇒2 Embedded DSへのOrthrosを追加設定

3. (1.の返信が来たら) Orthrosにサインインして、SPに送出される属性の確認・設定

以下に従って各々の環境にてSP管理者となっていることを確認し、あわせてOrthrosから送出される属性の確認・設定を行ってください。初期設定では eduPersonPrincipalName(ePPN)およびeduPersonTargetedID(ePTID)が送出される設定になっています。 ⇒送出属性の設定

4. 実際に貴SPからOrthros経由で認証し、SPが利用できることの確認

以上で設定は完了ですので、利用者が問題なく移行を実施できるか、ご自身のSP上にてご確認ください。

参考まで、典型的なSPログイン時の流れを以下に示します。 ⇒利用マニュアル > SPでのログイン

5. 接続確認結果をOrthros窓口へ連絡

ご自身のSPとOrthrosが問題なく接続出来ることが確認できましたら、以下の情報をOrthrosお問い合わせ窓口までお知らせください。

連絡先は、利用マニュアルの「お問い合わせ方法(サインイン中)」をご参照ください。

------

### ■接続確認結果

- ・環境:本運用環境 or テスト環境
- ・接続SPのentityID:
- ・接続確認結果:正常

※接続に問題が発生し確認が必要な場合はその旨をご連絡ください

\_\_\_\_\_